## Vnos začetnega stanja v register osnovnih sredstev

Zadnja sprememba 18/08/2025 8:50 am CEST

Navodilo velja za primer vnosa osnovnih sredstev v register, ki smo jih pridobili v preteklih letih, vnašamo pa začetno stanje za tekoče poslovno leto, v katerem začenjamo s knjiženjem v Minimaxu.

Pomembno je, da v otvoritveno temeljnico (bruto bilanca) vnesemo stanje na kontih osnovnih sredstev. Nato dodamo osnovna sredstva še v register. Otvoritveno stanje v bruto bilanci mora biti na izbran datum enako kot stanje na izpisu registra osnovnih sredstev (po kontih).

Osnovna sredstva z začetnim stanjem lahko v register tudi uvozimo.

V meniju Knjigovodstvo > Osnovna sredstva kliknemo Nov.
Program predlaga inventarno številko, katero lahko ročno spremenimo. (obvezen podatek)

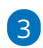

Vnesemo naslednje obvezne podatke:

- Naziv osnovnega sredstva.
- Datum pridobitve.
- Naziv dobavitelja.
- Listino o pridobitvi.
- Amortizacijsko skupino.
  - Amortizacijska skupina vsebuje nastavitve za knjiženje osnovnih sredstev. Več o amortizacijskih skupinah preberite tukaj.

4 Glede na izbrano amortizacijsko skupino program predlaga

% amortizacije, ki ga lahko spremenimo.

5 Če vodimo podatke po analitiki, jo izberemo po spustnem seznamu.

Več o analitikah preberite **tukaj**.

- 6 Po želji določimo **nahajališče**.
- **7** Program predlaga **količino.**
- 8 V polje **Opis** vnašamo poljubne podatke , ki so interne narave.

## Začetne vrednosti

| 9 Vnese | emo <b>datum</b> začetnega stanja.                         |       |
|---------|------------------------------------------------------------|-------|
| • Datu  | um NE sme biti manjši od datuma pridobitve osnovnega sreds | stva. |

10 Vpišemo začetno **nabavno vrednost**.

**11 Neamortizljiva vrednost** vnesemo samo v primeru, če bomo osnovno sredstvo amortizirali do vpisanega zneska.

| 13 Vnos podatkov          | r shranimo.                   |     |       |
|---------------------------|-------------------------------|-----|-------|
| Osnovna sredstva          |                               |     |       |
| X Opusti 🖺 Shrani         |                               |     |       |
| Inventarna številka: *    | 4                             |     |       |
| Naziv: *                  | programska oprema             |     | ]     |
| Datum pridobitve: *       | 15.10.2022                    |     |       |
| Dobavitelj: *             | Podjetje d.o.o.               |     | ]     |
| Listina o pridobitvi: *   | račun 20                      |     | ]     |
| Amortizacijska skupina: * | (50,00%) Oprema, računalniška | ж ∨ | ] + 🥒 |
| % amortizacije:           | 50,00                         |     |       |
| Analitika:                |                               | ~   | ]     |
| Nahajališče:              |                               | ~   | ]     |
| Količina:                 | 1                             |     |       |
| Opis:                     |                               |     | ]     |
|                           |                               |     | ]     |

| Datum: *                   | 01.01.2023 🖻 |
|----------------------------|--------------|
| Nabavna vrednost:          | 10.000,00    |
| Neamortizirljiva vrednost: | 0,00         |
| Popravek vrednosti:        | 500,00       |

## Kaj program pripravi?

Program na osnovnem sredstvu prikaže **vrstico s podatki o začetnem stanju na dan, ki smo ga vnesli.** 

Ko bomo izvedli obračun amortizacije, bo program začel amortizirati osnovno sredstvo že od prvega dne v istem mesecu kot smo ga določili pri vnosu prometa.